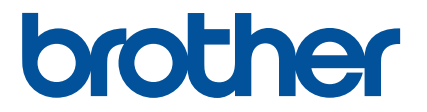

# Guide rapide de l'application Artspira (pour machines de découpe série SDX)

French Version A

## **UTILISATION DE CE GUIDE**

L'application Artspira fournit un grand nombre d'informations de découpe et peut être utilisée pour transférer des données de votre appareil mobile à votre machine de découpe Brother (série SDX) par le biais d'un serveur.

Ce guide offre des procédures d'utilisation de base pour utiliser l'application Artspira ainsi que pour utiliser la machine de découpe pour rappeler le contenu fourni par l'application. Pour des instructions détaillées sur l'utilisation de la machine de découpe, reportez-vous au manuel d'instructions qui l'accompagne.

#### **MISES EN GARDE**

- Pour utiliser les fonctions de l'application, le logiciel de la machine de découpe soit être mis à jour à la version la plus récente.
- La période de publication du logiciel qui prend l'application en charge peut différer selon la région de vente du produit.
- Nous recommandons d'utiliser la version la plus récente de l'application afin de pouvoir l'utiliser dans des conditions optimales.
- Veuillez noter que les écrans et les icônes illustrés dans les procédures peuvent différer de ce ceux qui apparaissent en réalité.

### MARQUES COMMERCIALES

Google Play est une marque commerciale de Google Inc. L'utilisation de cette marque commerciale est soumise à des autorisations de Google.

App Store est une marque de service de Apple Inc. déposée aux États-Unis et dans d'autres pays.

Tout nom de société et de produit apparaissant sur les produits Brother et les documents associés sont des marques commerciales ou des marques déposées de leurs sociétés respectives.

### **OPÉRATIONS DE BASE**

#### ■ Installation de l'application

👤 Accédez à Google Play™ ou à l'App Store sur votre appareil mobile.

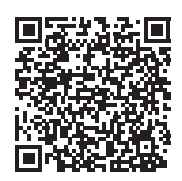

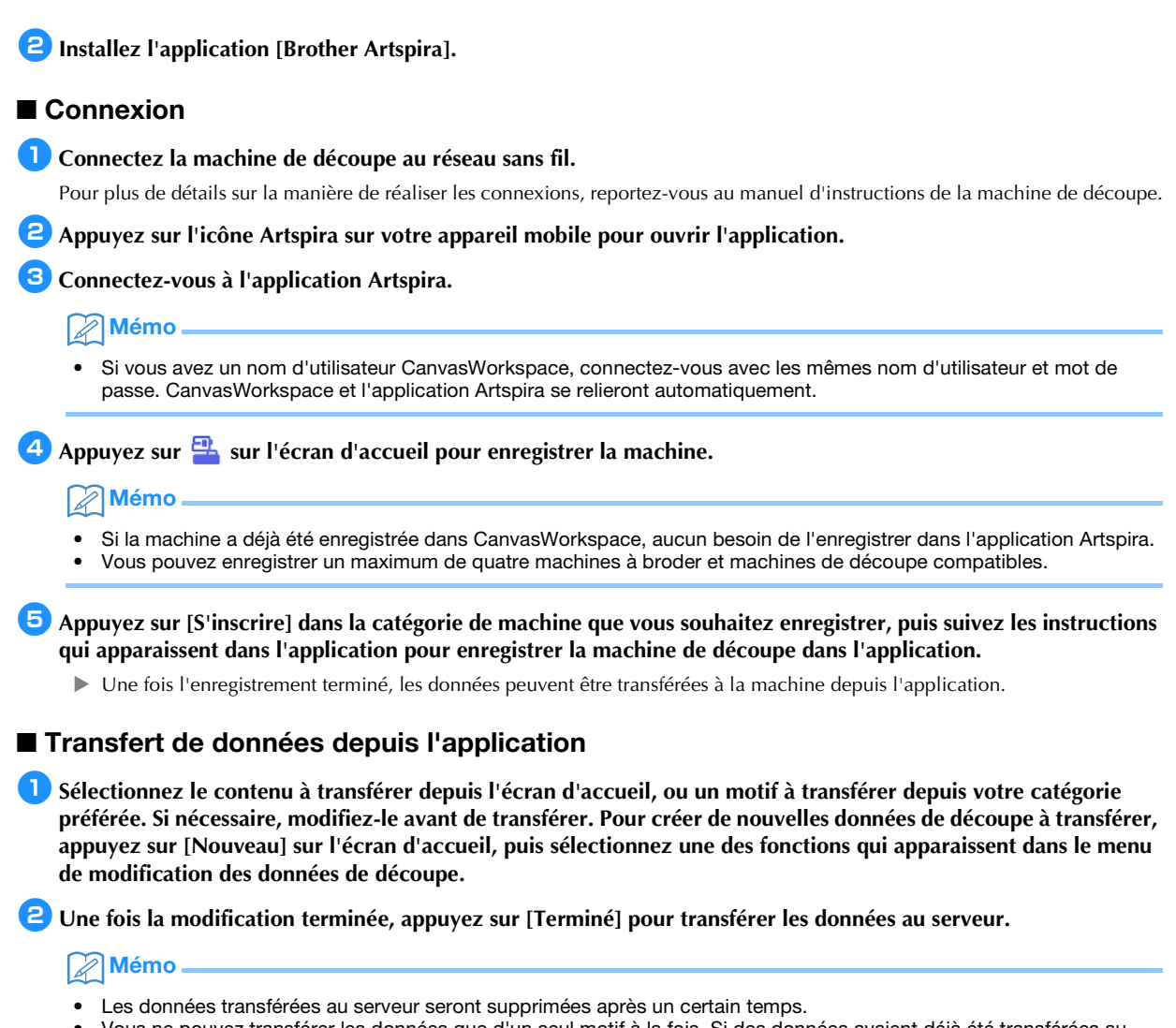

 Vous ne pouvez transférer les données que d'un seul motif à la fois. Si des données avaient déjà été transférées au serveur, elles seront écrasées. Si un seul projet contient plusieurs données de découpe, utilisez la machine de découpe pour rappeler les données préalablement transférées avant de transférer les suivantes.

#### ■ Utilisation de la machine de découpe pour rappeler des données

À l'aide d'une machine de découpe compatible avec une connexion WLAN qui prend en charge l'application, rappelez les données transférées au serveur.

Appuyez sur [Récup données] sur l'écran d'accueil.

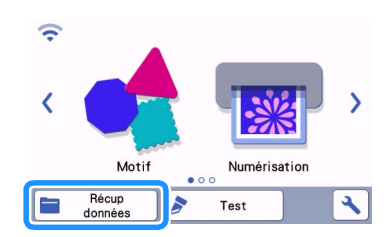

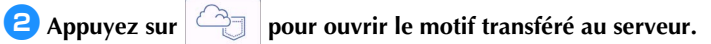

|         | ►<br>Contraction (1) |  |
|---------|----------------------|--|
| ()<br>A |                      |  |

L'écran de disposition du support s'affiche.

## DÉPANNAGE

Si un problème se produit pendant l'ouverture des données de l'application Artspira, trouvez une solution au problème correspondant parmi celles fournies ci-dessous. Si ce produit arrête de fonctionner correctement, vérifiez les problèmes suivants possibles ainsi que la section Q&A du site internet Brother support (Site Web de soutien Brother) (https://s.brother/csyai/). Si le problème persiste, contactez le service Client Brother ou un centre de service Brother agréé. Si un problème se produit pendant la découpe, reportez-vous au manuel fourni avec votre machine.

| Problème                                                                                                    | Cause possible (ou résultat)                                                                                                    | Solution                                                                                                    |
|----------------------------------------------------------------------------------------------------|----------------------------------------------------------------------------------------------------|----------------------------------------------------------------------------------------------------|
| n'est pas disponible.                                                                                                    | L'enregistrement de la machine auprès<br>de l'application Artspira n'a pas été<br>réalisé.                                                        | Appuyez sur 🚆 dans l'application,<br>puis enregistrez la machine à utiliser.                                                                                                    |
| Le motif transféré depuis l'application<br>Artspira n'apparaît pas à l'écran de la<br>machine.                                                                                                    | Une machine différente de celle à utiliser<br>a été sélectionnée au moment du<br>transfert des données depuis<br>l'application Artspira.          | Sélectionnez la machine correcte dans<br>l'application Artspira, puis transférez les<br>données de nouveau.                                                                                                    |
|                                                                                                    | La période de stockage sur le serveur a expiré.                                                                                                   | Les données sont effacées du serveur<br>lorsqu'un certain temps s'est écoulé<br>depuis le transfert des données.<br>Rappelez les données sur la machine<br>dès que possible après avoir transféré<br>les données.                                              |
|                                                                                                    | Le logiciel de la machine n'a pas été mis<br>à jour à la version la plus récente ; un<br>motif de l'application ne peut donc pas<br>être extrait. | Mettez le logiciel de la machine à jour à<br>la version la plus récente. Pour plus de<br>détails sur la mise à jour de la machine,<br>reportez-vous au manuel d'instructions<br>qui l'accompagne.                                                              |
| Impossible d'enregistrer les données<br>dans la machine.                                                                                                    | La capacité mémoire disponible de la machine n'est pas suffisante.                                                                                | Supprimez les données superflues et réessayez d'enregistrer.                                                                                                    |
|                                                                                                    | Certains motifs ne peuvent pas être<br>enregistrés dans la mémoire de la<br>machine.                                                              | Enregistrez-les dans [Mes Créations]<br>dans l'application Artspira.                                                                                                    |
| Impossible d'enregistrer les données<br>dans un lecteur flash USB.                                                                                                    | Les données de l'application Artspira ne<br>peuvent pas être enregistrées dans la<br>mémoire externe.                                             | Enregistrez-les dans la mémoire de la machine ou dans [Mes Créations] dans l'application Artspira.                                                                                                    |
| Le nom d'utilisateur affiché sur l'écran<br>de réglages de la machine est différent<br>du nom d'utilisateur de<br>CanvasWorkspace.<br>Comme un nom d'utilisateur autre que<br>celui de CanvasWorkspace a été utilisé<br>pour se connecter à l'application<br>Artspira, le nom d'utilisateur a été<br>changé à celui de l'application Artspira. |                                                                                                    | Si le réglage du lien à CanvasWorkspace<br>sur l'écran de réglages de l'application<br>Artspira est activé, les données de<br>n'importe quelle application peuvent<br>être rappelées, même si le nom<br>d'utilisateur affiché sur la machine a été<br>modifié. |